# **Volunteer Recognition Nomination Forms**

from Ontario.ca/honoursandawards

How to:

- Download forms
- Using Adobe to open PDFs
- <u>Complete online forms</u>
- <u>Submit forms online</u>
- Get support

# HOW TO DOWNLOAD FORMS

You will need Adobe to view the form. If you do not have Adobe, you can download Adobe Reader free on the Adobe website.

If you have an updated version of Adobe, the plug-in for your browser may not have been updated. To fix this problem, **<u>RIGHT CLICK</u>** on the PDF link and download the form to your computer (see screen shots below).

Once you have downloaded the PDF, close your browser and open the file directly from your computer. If the file is still not opening, see instructions on how to use Adobe to open PDF documents.

# FOR PC USERS

**Internet Explorer**, **Firefox** or **Safari** (**PC**): Right click using the mouse click on "save target as."

|                                                                                                    | Ontario Volunte                                                                                                | er           | Service Awards                                                            |       |
|----------------------------------------------------------------------------------------------------|----------------------------------------------------------------------------------------------------|--------------|---------------------------------------------------------------------------|-------|
| 17 17<br>17 17<br>17 17                                                                                                    | This award recognizes volunted dedicated service to an organ                                                   | eers<br>izat | for providing committed and ion.                                          |       |
| Deadli                                                                                                    | ne: January 25                                                                                                 |              |                                                                           |       |
| 1. <u>Get</u>                                                                                                    | the Volunteer Service form (P                                                                                  | DF)          |                                                                           |       |
| Not<br>abo<br>the                                                                                                    | e: You must have Adobe Reade()<br>ve and save the form. Open Adobe F<br>form. You will be able to edit, save a |              | Open<br>Open in new tab<br>Open in new window<br>Open with Microsoft Edge |       |
| 2. Submit your nomination online<br>Adults are recognized by the length of time to<br>organization, ranging from five to 65 years o<br>and under) are recognized for two or more y<br>Who is eligible |                                                                                                    |              | Save target as                                                            |       |
|                                                                                                    |                                                                                                    | ~            | Cut<br>Copy<br>Copy shortcut<br>Paste                                     | ; old |
|                                                                                                    |                                                                                                    | 55           | Translate with Bing All Accelerators                                      |       |
| An organiza                                                                                                    | tion can nominate up to nine vol                                                                               |              | Inspect element                                                           | ts.   |
| Your nomin                                                                                                    | ee must be:                                                                                                    |              | Add to favorites                                                          |       |
| • a resi                                                                                                    | ident and volunteer in Ontario                                                                                 |              | Append Link Target to Existing PDF<br>Append to Existing PDF              |       |
| • an ac                                                                                                    | tive member in an organization                                                                                 |              | Convert Link Target to Adobe PDF<br>Convert to Adobe PDF                  | 5     |
| 'ou cannot                                                                                                    | nominate someone:                                                                                              |              | Send to OneNote                                                           |       |
| • who l                                                                                                    | has passed away                                                                                                |              | Properties                                                                |       |
| • who l                                                                                                    | has been paid for their volunteer                                                                              | wo           | rk                                                                        |       |

**Chrome:** Right click using the mouse click on "save link as."

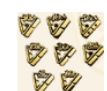

### Ontario Volunteer Service Awards

This award recognizes volunteers for providing committed and dedicated service to an organization.

| Deadline: January 25                                                                                                   |                                                                                  |
|----------------------------------------------------------------------------------------------------|----------------------------------------------------------------------------------|
| 1. Get the Volunteer Service form                                                                                      | (PDF)                                                                            |
| Note: You must have Adobe and a source of the second save the form. Open Adobe the form. You will be able to edit, sav | Open link in new tab<br>Open link in new window<br>Open link in incognito window |
| 2. Submit your nomination online                                                                                       | Save link as<br>Copy link address                                                |
|                                                                                                    |                                                                                  |

Adults are recognized by the length of tin Inspect Ctrl+Shift+1 organization, ranging from five to 65 years of continuous service. Youth (24 years old and under) are recognized for two or more years of continuous service.

# Who is eligible

An organization can nominate up to nine volunteers, with a maximum of six adults.

### FOR MAC USERS:

**Safari:** Press the <Command> button on the keyboard and click on the PDF link, then on "saved linked file as."

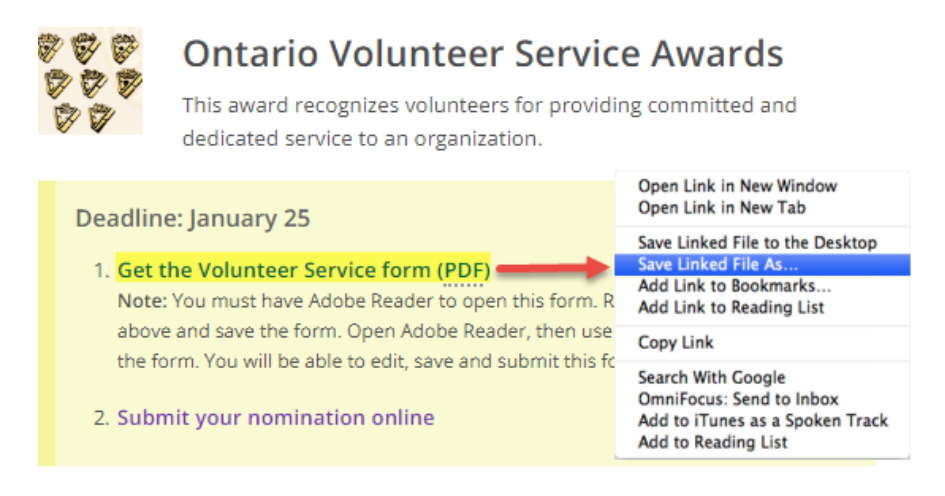

NOTE: Forms are not available on smart phones, iPads or tablets.

# HOW TO USE ADOBE TO OPEN PDF DOCUMENTS

Sometimes, a file is not defaulted to use the correct program to open documents. To ensure that you use Adobe to open the form:

### For PC users

**RIGHT CLICK** on the PDF file, go to "Open with" and click on Adobe Reader.

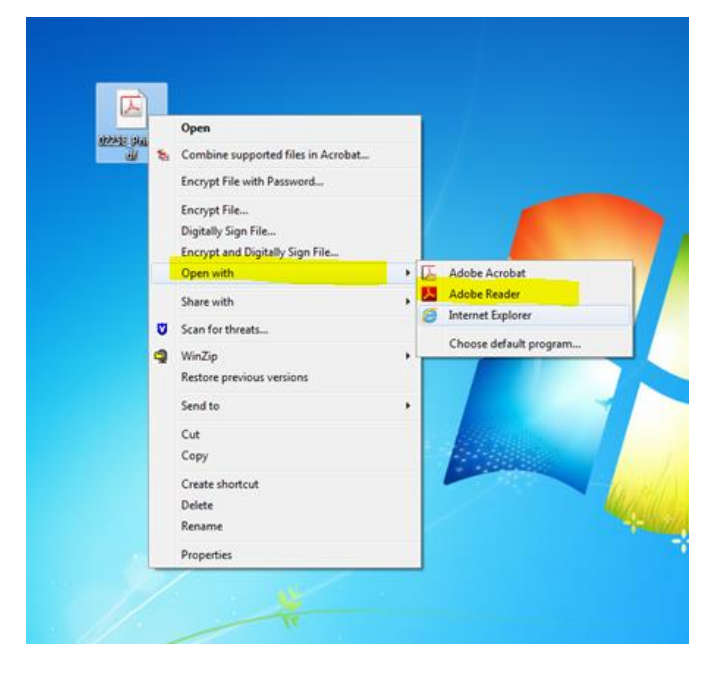

# For MAC users

- Highlight the file
- Press the <Command> button + the <i> button (a window with the file information should pop up)
- Go to the "open with" section (you may need to reveal this section by clicking on the ∇ symbol)
- Select Adobe program to open files
- Click "Save" or "Apply"
- Go to the file and double click to open

# HOW TO COMPLETE AN ONLINE NOMINATION FORM

- 1. Open the PDF and click on the "I confirmation...." boxes in the "How do I make a Nomination" section
- 2. Select "online form," the blue button at the bottom of the page this will allow the you to submit the form online.

| Ontario                                                        | Ministry of Citizenship<br>and Immigration                                                               | Volunteer Service Awards                                                                                          |
|----------------------------------------------------------------|----------------------------------------------------------------------------------------------------|----------------------------------------------------------------------------------------------------|
|                                                                | Ontario Honours and Awards Secretariat                                                                   | Dedunne, January 25                                                                                               |
| Purpose                                                        |                                                                                                    |                                                                                                    |
| To recognize individual volu                                   | inteers for continuous years of commitment an                                                            | nd dedicated service to an organization.                                                                          |
| Adults are recognized for fiv<br>and under) are recognized f   | re, 10, 15, 20, 25, 30, 35, 40, 45, 50, 55, 60 and for two or more years of continuous service.          | nd 65 years of continuous service. Youth (24 years old                                                            |
| Who is eligible?                                               |                                                                                                    |                                                                                                    |
| Youth and adult volunteers                                     | must:                                                                                                    |                                                                                                    |
| <ul> <li>Be living persons resi</li> </ul>                     | ding and volunteering in Ontario.                                                                        |                                                                                                    |
| <ul> <li>Be active beyond sim</li> </ul>                       | ple membership in an organization that has be                                                            | een in existence for a minimum of five years.                                                                     |
| <ul> <li>Not have received particular</li> </ul>               | yment for their volunteer work.                                                                          |                                                                                                    |
| <ul> <li>Not have performed the</li> </ul>                     | he services as part of their regular business or                                                         | r professional duties.                                                                                            |
| Nominations will not be acce<br>or political appointees if the | pted if: They are self-nominated; for elected fee<br>achievements for which they are being nominat       | deral, provincial, municipal representatives while in office;<br>ted are related to their current appointment.    |
| How are the recipients sel                                     | lected?                                                                                                  |                                                                                                    |
| Nominations are checked to<br>organization confirming that     | ensure criteria are met. The Ministry of Citize<br>t the nominations have been accepted.                 | enship and Immigration then sends a letter to the                                                                 |
| How are the awards prese                                       | ented?                                                                                                   |                                                                                                    |
| The awards are presented a<br>service pin acknowledging t      | at special ceremonies held across Ontario whe<br>their years of service. Recipients also receive a       | ere recipients are presented with a stylized trillium<br>a personalized certificate.                              |
| Each recipient is invited to a<br>ceremony.                    | oring one guest. Nominating organizations are                                                            | also invited to bring two representatives to the award                                                            |
| How do I make a nominati                                       | on?                                                                                                    |                                                                                                    |
| Organizations that have been                                   | en in existence for a minimum of five years ma                                                           | ay submit a nomination.                                                                                           |
| Each organization may nom                                      | ninate up to nine volunteers (of which a maxim                                                           | num of 6 nominees may be adults).                                                                                 |
| This electronic process allo                                   | ws you to:                                                                                               |                                                                                                    |
| <ul> <li>Save your submission</li> </ul>                       | n package as often as needed;                                                                            |                                                                                                    |
| <ul> <li>Build your submission</li> </ul>                      | n package as you go; and                                                                                 |                                                                                                    |
| <ul> <li>Submit your package</li> </ul>                        | now, or at a later date, when it is ready and or                                                         | omplete.                                                                                                    |
| CON confirm that the non                                       | ninee(s) are eligible as per the criteria below: *                                                       |                                                                                                    |
| Must be living                                                 | persons residing and volunteering in Ontario                                                             |                                                                                                    |
| Must not have                                                  | received navment for their volunteer work                                                                |                                                                                                    |
| Must be active                                                 | beyond simple membership in an organizatio                                                               | NO.                                                                                                    |
| Must not have                                                  | norformed the services as part of their regula                                                           | r husiness or professional duties                                                                                 |
| Must not be th                                                 | perioritied are services as part or area regula                                                          |                                                                                                    |
| Youth nominees:                                                | reperson summary the normalion (normalion                                                                | а).                                                                                                    |
| Muet he under                                                  | 24 years ald and under and have volunteered                                                              | with one organization for at least two consecutive vegre                                                          |
| <ul> <li>Must be under</li> <li>Adult pominene:</li> </ul>     | 24 years old and under and have volumeered                                                               | With one organization for at least two consecutive years                                                          |
| <ul> <li>Adult nominees.</li> <li>Must have vol</li> </ul>     | integrad with one organization for at least five                                                         | annone dive upor                                                                                                  |
| - Willst Have you                                              | Unteered Will one organization for a least ive                                                           | consecutive years.                                                                                                |
| per branch.                                                    | an one branch location can nominate up to him                                                            | e volunteers, in the same manner as menuoned above,                                                               |
| Note                                                           |                                                                                                    | · · · · · · · · · · · · · · · · · · ·                                                                             |
| weekend or holiday, nomination<br>considered in the following  | is is January 25 or each year and the nominer<br>ations will be accepted the next business day.<br>vear. | e must be eligible as of that date. If this date fails on a<br>Eligible nominations received after the deadline w |
| In order to be able to submi<br>device first.                  | t electronically, you must save the submission                                                           | package to your computer or other personal storag                                                                 |
| Diff (Diff)                                                    | for Ontaria 2017 Discontine en fl                                                                        |                                                                                                    |

- 3. Complete the mandatory fields on the form marked by a red "\*." Once each page is completed, click on "**next**" for the next section.
- 4. If required, you can go back to correct information in a previous section by clicking on "**previous**." It's like turning the pages of a book!
- 5. Save the form anytime by clicking on "save." This will save all pages.

| Ontario                        | Ministry of Citizenship<br>and Immigration<br>Ontario Honours and Awards Secretariat |                     |             | Vol                                                     | unteer Serv<br>Iline: January 2 | vice Awards<br>5 |
|--------------------------------|--------------------------------------------------------------------------------------|---------------------|-------------|---------------------------------------------------------|---------------------------------|------------------|
| Fields marked with an asterisk | (*) are mandatory.                                                                   |                     |             |                                                         |                                 |                  |
| Nominating Organization        | Information - Step 1 of 4                                                            |                     |             |                                                         |                                 |                  |
| Salutation *                   | If other                                                                             | , specify           |             |                                                         |                                 |                  |
| First Name *                   | · · ·                                                                                |                     | Last Name * |                                                         |                                 |                  |
| Position/Title                 |                                                                                      |                     | 12          |                                                         |                                 |                  |
| Name of Organization *         |                                                                                      |                     |             | Branch/Division/S                                       | ection *                        |                  |
| Organization Website *         |                                                                                      |                     |             | Year Organization was established (yyyy) (e.g., 1980) * |                                 |                  |
| Address City Address Rural     | Route or PO Box Address                                                              |                     |             |                                                         | 10                              |                  |
| Street No. * No. Suffix        | treet Name *                                                                         |                     |             | Street Type *                                           | If other, specify               | Street Direction |
| Unit/Suite/Apt                 |                                                                                      |                     |             | •                                                       |                                 |                  |
| City *                         |                                                                                      | Province<br>Ontario | *<br>6      |                                                         | Postal Code (e.g.               | , M7A2R9) *      |
| Telephone Type * T             | elephone Number (e.g., 41631                                                         | 47526)*             | Extension   |                                                         |                                 |                  |
| Alternate Telephone Type       | elephone Number (e.g., 41631                                                         | 47526)              | Extension   |                                                         |                                 |                  |
| Email (e.g. email@address.co   | m) *                                                                                 |                     | 3)<br>      |                                                         |                                 |                  |
| Preferred language of commun   | nication * 🗌 English [                                                               | French              | 5           |                                                         | 4                               | 3                |
| Clear Page                     |                                                                                      |                     | Sa          | ve                                                      | Prev                            | vious Next       |

- 6. Once you complete the final step, click "next" and attest the information provided is correct by checking the **declaration box**.
- 7. Save the document to your computer by clicking on "**save**." This will save all pages of the form.
- 8. You can review the information by clicking on "review summary page."

| Ontario                                                                                                    | Ministry of Citizenship<br>and Immigration<br>Ontario Honours and Awards Secretariat                                                                                                    |                                                                                                    | Volunteer Service Awards<br>Deadline: January 25                                                                                                    |
|----------------------------------------------------------------------------------------------------|----------------------------------------------------------------------------------------------------|----------------------------------------------------------------------------------------------------|----------------------------------------------------------------------------------------------------|
| Fields marked with an asterisk                                                                                                    | (*) are mandatory.                                                                                                    |                                                                                                    |                                                                                                    |
| Declaration                                                                                                    |                                                                                                    |                                                                                                    |                                                                                                    |
| The Ontario government is commod Information and Protection of administration of the Volunteer review and recommendation. Un collected in this nomination pack program without his/her express Awards Secretariat, 400 Univers 66 314-7526, toll free 1 877 83 | nitted to ensuring the privacy of your personal in<br>Privacy Act, RS. O. 1990, c.F.31, the personal in<br>Service Awards. This includes determining the<br>ider the authority of the <i>Ministry of Citizenship</i> a<br>cage belongs in perpetuity to the nominator and<br>written consent. For further information on our<br>ity Avenue, 4 <sup>th</sup> Floor, Toronto ON M7A 2R9, or<br>2-8622, or TTY 416-327-2391. | nformation. In accorda<br>nformation collected o<br>nominee's eligibility and<br><i>nd Culture Act</i> , R.S.O.<br>cannot be shared for p<br>collection of informatio<br>by email at <u>OntarioHo</u><br>e named organization | nce with subsection 39(2) of the Onlario Freedom<br>n this form will be used only for the proper<br>ad providing information to the selection body for<br>.1990, cM. 18, s.4, the personal information<br>subroses other than the administration of the<br>n policy, contact us at: Ontario Honours and<br><u>noursAndAwards@onlario.ca</u> , or by telephone at<br> |
| Clear Page                                                                                                    |                                                                                                    | Save                                                                                                    | B           Previous         Review summary pages                                                                                                    |

9. Once in the "Review Summary Pages," you can "**print summary page**" or click on "**Go Back to the Form**" to make edits to your form. Once back in your form, click "**Previous**" to reach section you wish to edit. Once you complete your edits, save the document again.

| Submission                                                                                                    | Submitted                                                                                                    | By - Step 3 of 3                                                                                                    |                                                                                    |                                                                                                    |                                                                                                    |                                                                                                    |                                                                                                    |                                                                                                    |  |
|----------------------------------------------------------------------------------------------------|----------------------------------------------------------------------------------------------------|----------------------------------------------------------------------------------------------------|------------------------------------------------------------------------------------|----------------------------------------------------------------------------------------------------|----------------------------------------------------------------------------------------------------|----------------------------------------------------------------------------------------------------|----------------------------------------------------------------------------------------------------|----------------------------------------------------------------------------------------------------|--|
| Salutation *                                                                                                    |                                                                                                    |                                                                                                    | If other                                                                           | . specify                                                                                               |                                                                                                    |                                                                                                    |                                                                                                    |                                                                                                    |  |
| Mrs.                                                                                                    |                                                                                                    |                                                                                                    |                                                                                    |                                                                                                    |                                                                                                    |                                                                                                    |                                                                                                    |                                                                                                    |  |
| First Name *                                                                                                    |                                                                                                    |                                                                                                    |                                                                                    |                                                                                                    | Last Name *                                                                                                    |                                                                                                    |                                                                                                    |                                                                                                    |  |
| sdsds                                                                                                    |                                                                                                    |                                                                                                    |                                                                                    |                                                                                                    | dsdsds                                                                                                    |                                                                                                    |                                                                                                    |                                                                                                    |  |
| Name of the S                                                                                                    | chool *                                                                                                    |                                                                                                    |                                                                                    |                                                                                                    | Position/Title *                                                                                                    |                                                                                                    |                                                                                                    |                                                                                                    |  |
| dssdsds                                                                                                    |                                                                                                    |                                                                                                    |                                                                                    |                                                                                                    | sdsdsdsds                                                                                                    |                                                                                                    |                                                                                                    |                                                                                                    |  |
| School Addre                                                                                                    | ss                                                                                                    |                                                                                                    |                                                                                    |                                                                                                    |                                                                                                    |                                                                                                    |                                                                                                    |                                                                                                    |  |
| 🖌 City Addre                                                                                                    | ess 🗌 Rur                                                                                                    | al Route or PO Box Addre                                                                                                    | ess                                                                                |                                                                                                    |                                                                                                    |                                                                                                    |                                                                                                    |                                                                                                    |  |
| Street No. *                                                                                                    | No. Suffix                                                                                                    | Street Name *                                                                                                    |                                                                                    |                                                                                                    |                                                                                                    | Street Type *                                                                                                    | If other, specify                                                                                                    | Street Direction                                                                                                    |  |
| 24                                                                                                    |                                                                                                    | dsdsdsdsd                                                                                                    |                                                                                    |                                                                                                    |                                                                                                    | Avenue                                                                                                    |                                                                                                    |                                                                                                    |  |
| Unit/Suite/Apt                                                                                                    |                                                                                                    |                                                                                                    |                                                                                    |                                                                                                    |                                                                                                    |                                                                                                    |                                                                                                    |                                                                                                    |  |
| City *                                                                                                    |                                                                                                    |                                                                                                    |                                                                                    | Province                                                                                                | *                                                                                                    |                                                                                                    | Postal Code (e.g.                                                                                                    | M7A2R9)*                                                                                                    |  |
| DSDSDSD                                                                                                    | SDS                                                                                                    |                                                                                                    |                                                                                    | British                                                                                                 | Columbia                                                                                                    |                                                                                                    | B5B5B5                                                                                                    | ,,                                                                                                    |  |
| Telephone Tv                                                                                                    | De *                                                                                                    | Telephone Number (e a                                                                                                    | 41631                                                                              | 47526) *                                                                                                |                                                                                                    |                                                                                                    |                                                                                                    |                                                                                                    |  |
| Home                                                                                                    | -                                                                                                    | 333 333-3333                                                                                                    | .,                                                                                 |                                                                                                    | Extension                                                                                                    |                                                                                                    |                                                                                                    |                                                                                                    |  |
| Alternate Tele                                                                                                    | phone Type                                                                                                    | Telephone Number (e.g                                                                                                    | . 41631                                                                            | 47526)                                                                                                  |                                                                                                    |                                                                                                    |                                                                                                    |                                                                                                    |  |
|                                                                                                    |                                                                                                    |                                                                                                    | .,                                                                                 | ,                                                                                                    | Extension                                                                                                    |                                                                                                    |                                                                                                    |                                                                                                    |  |
| Email (e.g. en<br><mark>dfdfdfd@</mark> er                                                                                   | nail@address.<br>mail.com                                                                                               | com) *                                                                                                    |                                                                                    |                                                                                                    |                                                                                                    |                                                                                                    |                                                                                                    |                                                                                                    |  |
| Preferred Lan                                                                                                    | guage of Com                                                                                                    | munication * 📝 Eng                                                                                                    | lish [                                                                             | French                                                                                                  |                                                                                                    |                                                                                                    |                                                                                                    |                                                                                                    |  |
| Declaration                                                                                                    |                                                                                                    |                                                                                                    |                                                                                    |                                                                                                    |                                                                                                    |                                                                                                    |                                                                                                    |                                                                                                    |  |
| The Ontario go<br>of Information<br>administration<br>Culture Act, R.<br>be shared for p<br>information pol<br>OntarioHonour | vernment is co<br>and Protection<br>of the Lieuten<br>S.O. 1990, cM<br>surposes other<br>icy, contact us<br>sAndAwards@ | mmitted to ensuring the pr<br>of Privacy Act, R.S.O. 199<br>ant Governor's Communi<br>.18, s.4, the personal inform<br>than the administration of t<br>at: Ontario Honours and A<br>tontario ca, or by telephone | ivacy of<br>D, c.F.31<br>ty Volum<br>nation co<br>he progr<br>wards Se<br>at 416 3 | your person<br>, the person<br>teer Awar<br>allected in t<br>am without<br>ecretariat, 4<br>314-7526, 1 | nal information.<br>nal information of<br>d for Students.<br>his nomination p<br>t his/her express<br>400 University A<br>coll free 1 877 83 | In accordance with<br>collected on this for<br>Under the authorit<br>backage belongs in<br>written consent. F<br>venue, 4 <sup>th</sup> Floor, T<br>32-8622, or TTY 41 | subsection 39(2) of<br>m will be used only f<br>y of the <i>Ministry</i> of <i>C</i><br>perpetuity to the nor<br>or further information<br>pronto ON M7A 2R9<br>6-327-2391. | the Ontario Freedom<br>for the proper<br>itizenship and<br>minator and cannot<br>n on our collection of<br>or by email at |  |
| I hereby d be require                                                                                                    | eclare that all<br>d to return the                                                                                      | information provided in the award if the information i                                                                                                    | is applic<br>is found                                                              | ation is tru<br>to be inac                                                                              | ue and accurate<br>curate for any r                                                                                                    | e in every respect.<br>reason. *                                                                                                    | I understand that                                                                                                    | the nominee would                                                                                                    |  |
| Once your sub<br>package elect<br>Go back to                                                                                 | omission pack<br>ronically.<br><mark>the form</mark>                                                                    | age is ready and complet                                                                                                    | e, save                                                                            | the final ve                                                                                            | ersion and go to                                                                                                    | o <u>www.ontario.ca/1</u><br>Sav                                                                                                    | nonoursandawards                                                                                                    | 9 it your<br>ummary pages                                                                                                 |  |

10. Attachments (if required) are uploaded directly into the form. You can see them by clicking on the paperclip icon on the left-hand navigation bar.

| D218E.pdf (SECURED) - Adobe Acrobat Pro<br>File Edit View Window Help                        |                                                                                  |                                                            |
|----------------------------------------------------------------------------------------------|----------------------------------------------------------------------------------|------------------------------------------------------------|
| 🔁 Create 🗸 📑 🚔 🖂 🕸 💬 😳 🗔 🗔                                                                   |                                                                                  |                                                            |
|                                                                                              |                                                                                  |                                                            |
| Please fill out the following form. If you are a form author, choose Distribute from the For | ns panel in the Tools Pane on the right to send it to your recipients.           |                                                            |
| Attachments                                                                                  | Ministry of Citizenship<br>and Immigration<br>Ontario Honours and Awards Secreta | Ontario Medal for Young Volunteers<br>Deadline: January 15 |
| 2 10                                                                                         | Fields marked with an asterisk (*) are mandatory.                                |                                                            |
| 14 A                                                                                         | Testimonial Writers - Step 3 of 5                                                |                                                            |
|                                                                                              | Testimonial Writer 2                                                             |                                                            |
|                                                                                              | Salutation * If other, specify                                                   |                                                            |
|                                                                                              | First Name *                                                                     | Last Name *                                                |
|                                                                                              | John                                                                             | Doe                                                        |
|                                                                                              | Name of Organization                                                             | Position/Title                                             |
|                                                                                              |                                                                                  |                                                            |
|                                                                                              | Address                                                                          |                                                            |
|                                                                                              | Home                                                                             |                                                            |
|                                                                                              | City Address     Rural Route or PO Box Address                                   |                                                            |
|                                                                                              | Street No. * No. Suffix Street Name *                                            | Street Type * If other, specify Street Direction           |
|                                                                                              | 5 Main                                                                           | Square 🔽                                                   |
|                                                                                              | Unit/Suite/Apt                                                                   |                                                            |
|                                                                                              | City * Province                                                                  | e * Postal Code (e.g., M7A2R9) *                           |
|                                                                                              | Anywhere Ontari                                                                  | io M6M5M5                                                  |
|                                                                                              | Telephone Type * Telephone Number (e.g., 4163147526) *                           |                                                            |
|                                                                                              |                                                                                  | Extension                                                  |
|                                                                                              | john@email.com                                                                   |                                                            |
|                                                                                              | Attach Testimonial Letter (Maximum file size: 300 KB. Accepted file ty           | rpes: JPG, GIF, DOC, DOCX or PDF.) *                       |
|                                                                                              |                                                                                  | Browse                                                     |
|                                                                                              |                                                                                  |                                                            |
|                                                                                              | Clear Page                                                                       | Save Previous Next                                         |
|                                                                                              |                                                                                  |                                                            |
| < >                                                                                          |                                                                                  |                                                            |

# HOW TO SUBMIT THE NOMINATION FORM ONLINE

Please note that **nomination forms can only be submitted online if you use the "online form" version.** To select the correct version, click on the "online form" option on the PDF and follow the steps in the <u>How to Complete an Online Nomination</u> section.

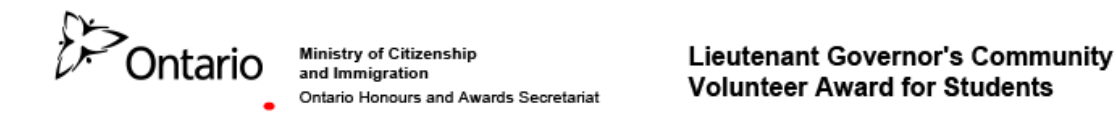

#### Purpose

The Lieutenant Governor's Community Volunteer Award for Students pays tribute to students who not only complete the required number of volunteer hours to graduate, but who go above and beyond.

Each year, an award is given to one graduating student at each of Ontario's secondary schools.

#### Who is eligible?

The award is for students who are graduating from an Ontario high school (public, provincial, private and demonstration).

#### How are the recipients selected?

School principals, or their designate, select one student from their school and complete and submit the recipient submission form.

A school committee dedicated to student recognition may also select the recipient. However, only the principal and/or his or her designate may complete and submit the form.

#### How do I make a submission?

Each submission must include the following:

- A completed and signed submission form \*
- Confirmation that the student is a graduating student selected for this award by their school principal or an awards selection committee for exemplary community contribution or outstanding achievement through volunteer activity. \*
- Confirmation that the submission is made by the student's principal or his or her designate. \*

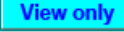

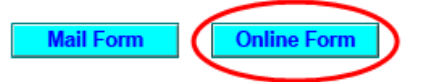

1. Go to the e-filing portal and skip to step 5.

2. You can also get there by going back to <u>www.ontario.ca/honoursandawards</u> to where you downloaded the form.

| B> Honours and awards   Or ×                                               |                   |
|----------------------------------------------------------------------------|-------------------|
| $\leftarrow$ $\rightarrow$ C D ontario.ca/honoursandawards $\blacklozenge$ | <b>— 1</b>        |
| 🗰 Apps 🛛 G Google [ P Citizenship and Immi                                 |                   |
| Ontario                                                                    | Q français ≡ MENU |

### Honours and awards

Ontario's medal and recognition programs celebrate the people who make our province a better place to live.

Find out about the honours and awards given by the Government or Lieutenant Governor of Ontario.

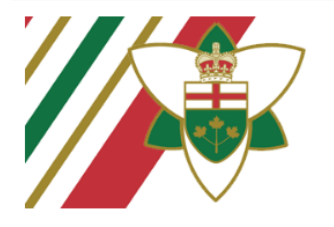

#### Order of Ontario

The Order of Ontario is the province's highest honour. An Ontarian who has shown outstanding qualities of individual excellence and achievement in any field is eligible to be appointed.

Learn about the Order of Ontario and how you can nominate someone.

#### Volunteering

#### Bravery

Learn how to nominate someone for honours and awards for achievements in volunteering.

This includes the:

- Ontario Medal for Young Volunteers
- Ontario Volunteer Service Awards
- June Callwood Outstanding Achievement Award for Voluntarism
- Lieutenant Governor's Community Volunteer Award for Students

#### <u>Learn how to nominate someone</u> for an award for an outstanding act of bravery.

This includes the:

- Ontario Medal for Police Bravery
- Ontario Medal for Firefighter Bravery
- Ontario Award for Paramedic Bravery

- 3. Click on the program name.
- 4. Click on "**Submit your nomination online**". This will bring you to the e-filing site where you can upload your form.

NOTE: There is only one portal for all submissions. You can go directly to this page by using the link: <u>https://www.ohas.citizenship.gov.on.ca/ohas\_enu/</u>

| D-SOntario                                                                             | Q           | français      | <b>≡</b> MENU |
|----------------------------------------------------------------------------------------|-------------|---------------|---------------|
| Honours and awards: volunteering                                                       |             |               |               |
| Learn how to nominate someone for honours and awards for achievements in volunteering. |             |               |               |
|                                                                                        | Related     |               |               |
| On this page 1. Ontario Medal for Young Volunteers                                     | Other honou | rs and awards |               |
| 2. Ontario Volunteer Service Awards 🚽 🔧 🔞                                              | Follow us   |               |               |
| 3. June Callwood Outstanding Achievement Award for Voluntarism                         | Facebool    | k             |               |
| <ol><li>Lieutenant Governor's Community Volunteer Award for Students</li></ol>         | C Twitter   |               |               |
|                                                                                        | 🛄 Flickr    |               |               |

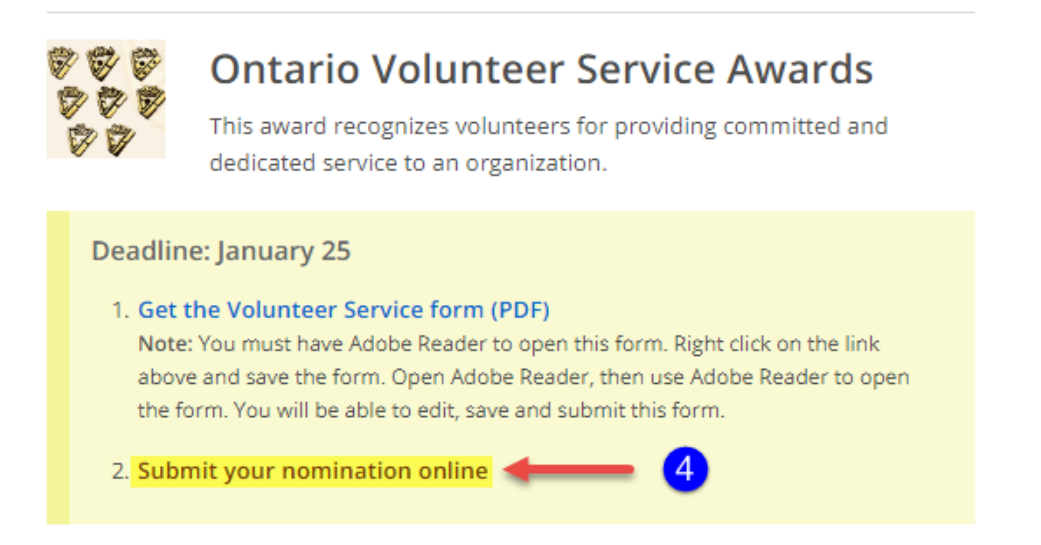

5. Once on the e-filing site, click on "I Agree" on the terms and conditions page.

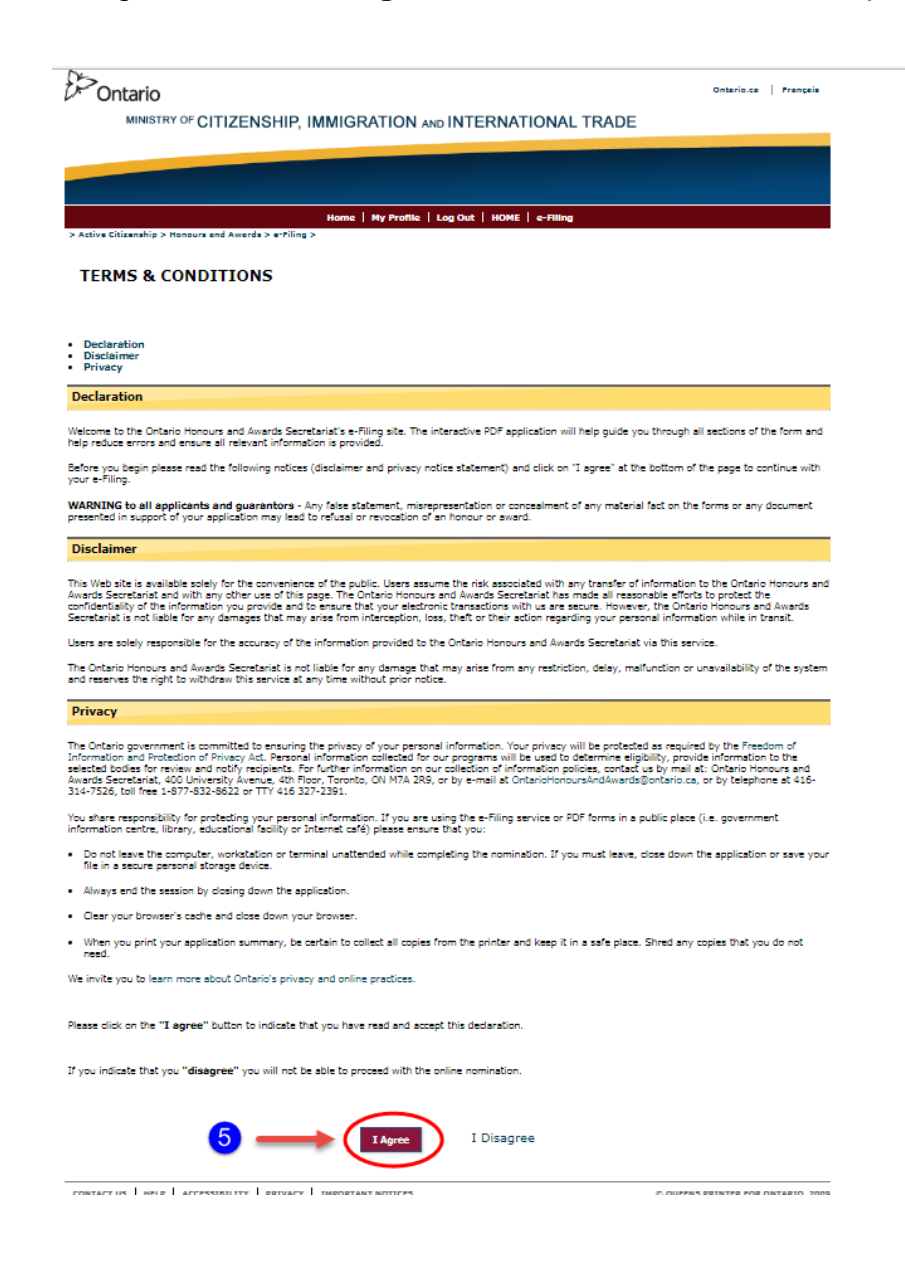

- 6. To upload your form, click on "Browse for Form". A pop-up window will open.
- 7. Click on "Choose File" and search for the saved file on your computer.
- 8. Click on "Add" to attach your form.

| n.                                                                                                    |                                                               |                          | 0.70                |
|----------------------------------------------------------------------------------------------------|---------------------------------------------------------------|--------------------------|---------------------|
| Ontario                                                                                                    |                                                               |                          | Ontario.ca Prançais |
| MINISTRY OF CITIZENSH                                                                                                    |                                                               | JATIONAL TRADE           |                     |
| OTTLERO                                                                                                    |                                                               |                          |                     |
|                                                                                                    |                                                               |                          |                     |
|                                                                                                    |                                                               |                          |                     |
|                                                                                                    |                                                               |                          |                     |
| Active Citizenship > Hopours and Awards > e                                                                                                    |                                                               | nic jerning              |                     |
|                                                                                                    |                                                               |                          |                     |
| fore vou submit vour nomination, please e                                                                                                    | nsure vou have:                                               |                          |                     |
|                                                                                                    |                                                               |                          |                     |
| Completed all the necessary fields in the f                                                                                                    | orm - fields marked with an asterisk (*) are m                | andatory.                | forms section.      |
| Attached all the necessary supporting doc                                                                                                    | uments in your form.                                          |                          |                     |
| IBMIT YOUR FORM                                                                                                    |                                                               |                          |                     |
| How do I submit a form?                                                                                                    |                                                               |                          |                     |
| Technical Issues or Need Help?                                                                                                    |                                                               |                          |                     |
|                                                                                                    |                                                               |                          |                     |
| SUBMIT YOUR FORM                                                                                                    |                                                               |                          |                     |
| file Name:*                                                                                                    | Browse for Form                                               | - 6                      |                     |
| File Type:                                                                                                    |                                                               |                          |                     |
| Size (KB):                                                                                                    |                                                               |                          |                     |
| Submit                                                                                                    |                                                               |                          |                     |
|                                                                                                    |                                                               |                          |                     |
| W TO SUBMIT YOUR FORM                                                                                                    |                                                               | <u></u>                  |                     |
| submit your form:                                                                                                    |                                                               | Add Attachment           | ×                   |
| Click on the "Browse for Form" but     Click on "Browse" or "Choose File                                                                                                    | ton.<br>•" Select the file from your computer or local o      | Please select a file:    |                     |
| Click on "Add"     Click on "Add"                                                                                                    | . Select the file from your computer or local s               | File Name: Choose File N | -7                  |
| Click on "Submit"                                                                                                    |                                                               | 8                        | Add Cancel          |
| <u><b>DTE:</b></u> Depending on your computer and intention message, providing you with a content of the second second secon | ernet speed, this may take a few minutes. Onc<br>case number. | e y                      |                     |
| 5                                                                                                    |                                                               |                          |                     |
| CHNICAL ISSUES OR NEED HELP?                                                                                                    |                                                               |                          |                     |
| you are having technical issues or need he                                                                                                    | lp, contact the Ontario Honours and Awards Se                 | cretariat:               |                     |
| mail:ontariohonoursandawards@ontario.ca                                                                                                    |                                                               |                          |                     |
| lephone: 416-314-7526                                                                                                    |                                                               |                          |                     |
| II-free: 1-877-832-8622                                                                                                    |                                                               |                          |                     |

9. Click on "submit" to submit your form. It may take a few moments for the form to upload.

| Ontario                                                                        |                                                                         |                                                    | Ontario.ca   Français            |
|--------------------------------------------------------------------------------|-------------------------------------------------------------------------|----------------------------------------------------|----------------------------------|
| MINISTRY OF                                                                    | CITIZENSHIP, IMMIG                                                      | RATION AND INTERNATIONAL TRAI                      | DE                               |
|                                                                                |                                                                         |                                                    |                                  |
|                                                                                |                                                                         |                                                    |                                  |
|                                                                                |                                                                         |                                                    |                                  |
|                                                                                | Home                                                                    | My Profile   Log Out   HOME   e-Filing             |                                  |
| > Active Citizenship > Honou                                                   | rs and Awards > e-Filing >                                              |                                                    |                                  |
|                                                                                |                                                                         |                                                    |                                  |
| Before you submit your nor                                                     | nination, please ensure you have:                                       |                                                    |                                  |
| A current and valid PDF                                                        | form. For list of current and valid                                     | PDFs, see our Medal and Recognition Program Nomina | ation/Application Forms section. |
| <ul> <li>Completed all the necess</li> <li>Attached all the necessa</li> </ul> | sary fields in the form - fields ma<br>iry supporting documents in your | form.                                              |                                  |
|                                                                                |                                                                         |                                                    |                                  |
| SUBMIT YOUR FORM                                                               |                                                                         |                                                    |                                  |
| <ul> <li>How do I submit a form</li> <li>Technical Issues or Nee</li> </ul>    | ?<br>d Help?                                                            |                                                    |                                  |
|                                                                                |                                                                         |                                                    |                                  |
|                                                                                | м                                                                       |                                                    |                                  |
| SOBMIT TOOK TOK                                                                | m.                                                                      |                                                    |                                  |
| File Name:*                                                                    | TEST SOTY 0210E (1)                                                     | Browse for Form                                    |                                  |
| File Type:                                                                     | pdf                                                                     |                                                    |                                  |

HOW TO SUBMIT YOUR FORM

To submit your form:

Size (KB):

2321

Submit

Click on the "Browse for Form" button.
 Click on "Browse..." or "Choose File". Select the file from your computer or local storage device and click "Open".
 Click on "Submit"

9

NOTE: Depending on your computer and internet speed, this may take a few minutes. Once you have successfully submitted the form, you will receive a confirmation message, providing you with a case number.

#### TECHNICAL ISSUES OR NEED HELP?

If you are having technical issues or need help, contact the Ontario Honours and Awards Secretariat:

E-mail:ontariohonoursandawards@ontario.ca

Telephone: 416-314-7526 Toll-free: 1-877-832-8622 TTY: 416-327-2391

10. Once the form has been submitted successfully, you will receive a **confirmation with a case number**. Please quote this number if you have any questions about your submission.

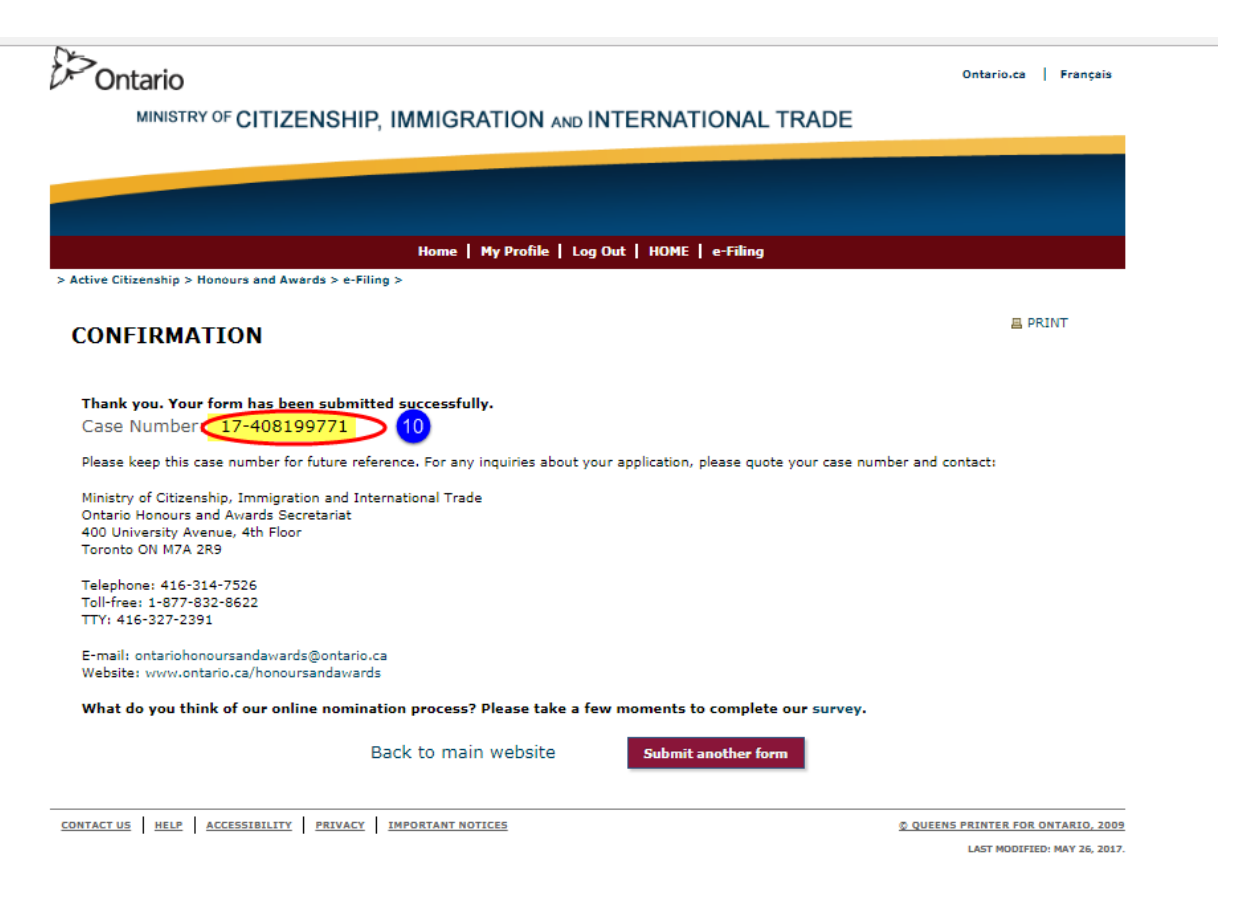

# **NEED SUPPORT?**

If you have question about your nomination or require technical support, please contact one of our staff members at the Volunteer Recognition Unit:

Telephone: 437 247-6234 437 247-1327 416 201-1538

Toll Free: 1 877 832-8622

Email: OntarioVolunteerServiceAwards@ontario.ca